# **Konect Grafic**

# **1** Knowing the Product

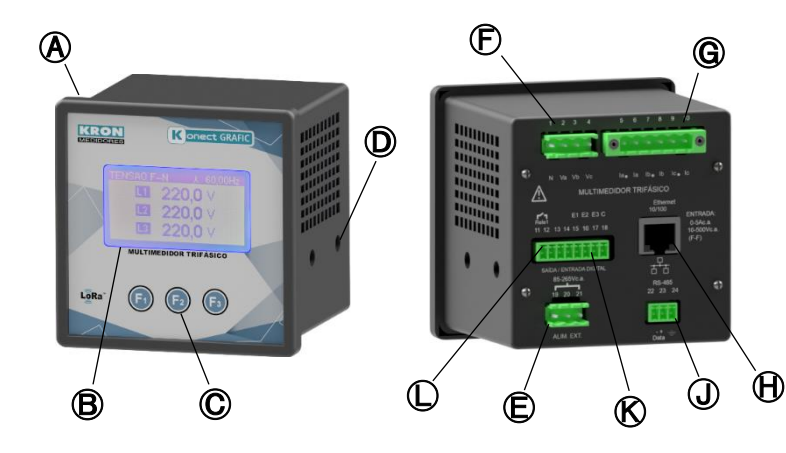

| ( | Konect Grafic                 | G          | Current Input    |
|---|-------------------------------|------------|------------------|
| ₿ | ) LCD Display 🕀 Ethernet Outp |            | Ethernet Output* |
| C | Navigation Keys               | J          | RS-485 Output    |
| D | Side locks                    | ß          | Digital Inputs   |
| Ē | Power Supply Input            | $\bigcirc$ | Digital Outputs  |
| Ð | Voltage Input                 |            |                  |

\* LoRa meters do not have Ethernet output. Instead, there will be a connection for attaching the LoRa antenna.

### **2** Installing the Product

Accomodate the meter on the panel cutout and fasten it using the side locks D. Panel's cutout dimensions must be 92x92mm

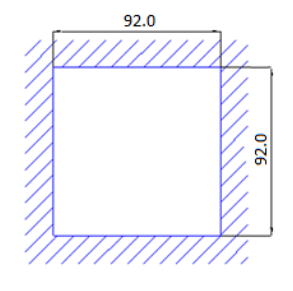

# **3** Power Supply Connection

The auxiliary power supply should be connected to terminal (E). The operating range of this power supply is 85-265V AC / 100-350V DC.

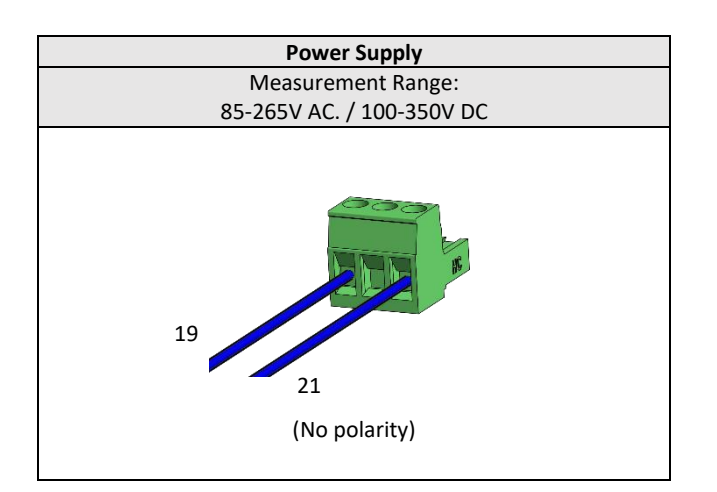

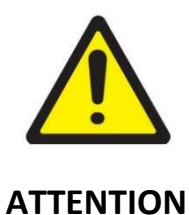

One should pay attention to the voltage level that will be applied. Incorrect connection can damage the instrument.

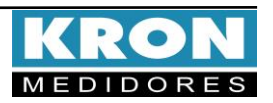

# **Konect Grafic**

# **Quick Installation Guide**

# **4** Voltage Input Connections

Connect the phases to terminal  $igodoldsymbol{\mathbb{F}}$  following the order.

| <b>Terminal Description</b>                                        | Signal to be Connected |  |  |
|--------------------------------------------------------------------|------------------------|--|--|
| 1 – N                                                              | Neutral                |  |  |
| 2 – Va                                                             | Phase R                |  |  |
| 3 – Vb                                                             | Phase S                |  |  |
| 4 – Vc                                                             | Phase T                |  |  |
| Measurement Range: 20 to 500V AC Ph-Ph<br>11,54 to 288,67V AC Ph-N |                        |  |  |

# **6** Current Input Connections

Connect the phases to terminal 🜀 following the order.

| Terminal Description                                                     | Signal to be Connected |  |
|--------------------------------------------------------------------------|------------------------|--|
| 5 — °la                                                                  | CT's S1 - Phase 'R'    |  |
| 6 – Ia                                                                   | CT's S2 - Phase 'R'    |  |
| 7 – °Ib                                                                  | CT's S1 - Phase 'S'    |  |
| 8 – Ib                                                                   | CT's S2 - Phase 'S'    |  |
| 9 – °Ic                                                                  | CT's S1 - Phase 'T'    |  |
| 10 – Ic                                                                  | CT's S2 - Phase 'T'    |  |
| Measurement Range: 20mA to 5A AC<br>(Continuous Overload: up to 7.5A AC) |                        |  |

# **6** Accessing Operation Modes

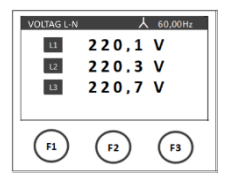

Konect Grafic Man-Machine Interface is composed of an LCD display and three navigations keys - **F1**, **F2** and **F3**. The navigation keys can assume diverse functions, which are always presented in the lower navigation bar. To access the intended function/command, the user must press the related key. The lower navigation bar will fade after ten seconds of no interaction with the analyzer.

| VOLTAG L-N | Y     | 60,00Hz |
|------------|-------|---------|
| u.         | 220,1 | v       |
| 12         | 220,3 | v       |
| 13         | 220,7 | v       |
| <<         | MODE  | >>      |
| п          | (12)  | (13)    |

Instantaneous Measurements: For viewing V, A, W, VAr, VA, FP, Hz e HORIMETRO. Through the home screen, use the keys and

to navigate between the instantaneous

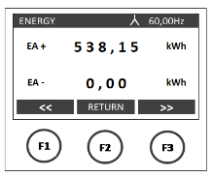

Descr.: KGrafic 2453563

MAC: fc:f5:c4:66:26:aa

(F1)

Energy Measurements: For viewing kWh+, kWh- , kVArh+, kVArh- e kVAh.

Access is done through the main mode by clicking MODE on until appears ENERGY on the right button of the bottom bar.

Bluetooth: For viewing the description and MAC Address of the Bluetooth, access is done through the main mode by clicking on MODE until appears BTOOTH on the right button.

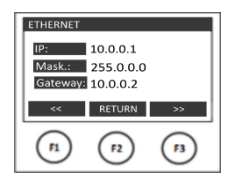

(F2)

(F3)

Ethernet: For viewing Ethernet communication parameters such as IP address, Subnet Mask, Gateway, DNS, DHCP (ON/OFF), and MAC Address, access is done through the main mode by clicking MODE until appears ETH on the right button.

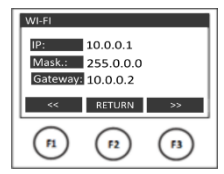

Wi-Fi: For viewing Wi-Fi communication parameters such as IP address, Subnet Mask, Gateway, DNS, DHCP (ON/OFF), MAC Address, and SSID, access is done through the main mode by clicking MODE on until appears WI-FI on the right button.

| LORA                       |           |           |
|----------------------------|-----------|-----------|
| Dev. EUI: 3430363862326315 |           |           |
| ADR: OFF                   |           |           |
| Activ.: ABP                |           |           |
| ~<                         | RETURN    | >>        |
| F1                         | <b>F2</b> | <b>F3</b> |
|                            |           |           |
| -                          |           |           |

**LoRa:** For viewing the LoRa communication parameters of the meter, such as Device EUI, ADR (ON/OFF), Activation (ABP or OTAA), Class (A or C), and RSSI. Access

is done through the main mode by clicking MODE on until appears LORA on the right button.

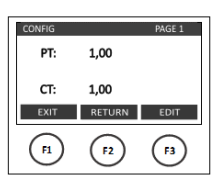

**Configurations:** For changing TP and TC ratios, connection type, integration time, communication parameters, current direction, and reset, access is done through the main mode by clicking **MODE** on until appears **CONFIG** on the right button.

#### Configurations mode

The following commands will be available when Configurations mode is accessed:

| EDIT   | : Editing of the currently selected parameter.                |  |
|--------|---------------------------------------------------------------|--|
| NEXT   | : Navigates through the pages of the configurations mode.     |  |
| CHANGE | : Confirms the changing of the highlighted parameter.         |  |
| RETURN | : Sends the analyzer back to the prior screen.                |  |
| DEC    | : Decrements the active digit.                                |  |
| INC    | : Increments the active digit.                                |  |
| >>     | : Navigates through the available options of a selected menu. |  |
| EXIT   | : Returns to the main mode, leaving the configurations mode   |  |
|        |                                                               |  |

| The Konect Grafic leaves the factory with the following configurat | ions: |
|--------------------------------------------------------------------|-------|
|--------------------------------------------------------------------|-------|

| Pag.  | Parameter    | Description                                               | Stanuaru    |
|-------|--------------|-----------------------------------------------------------|-------------|
|       | PT           | Potential Transformer Ratio                               | 0001,00     |
|       |              | Example: PT 440/220V, PT ratio = 0002.00                  |             |
| 1     |              |                                                           |             |
|       |              | Current Transformer Ratio                                 | 0001,00     |
|       | СТ           | Example: CT 1000/5A, CT ratio = 0200.00                   | ,           |
| 2     | CD           | Connection Type                                           | 0           |
|       |              |                                                           | (star 3F+N) |
|       |              | Constants defining the type of connection followed by     | (000101010) |
|       |              | the meter (star delta single-phase two-phase etc.)        |             |
| 2     | IT           | Integration time for demand calculation                   | 15          |
|       | Address      | MODBLIS Address                                           | 254         |
|       | Address      | NIODBOS Address                                           | 234         |
| 4     | Paudrato     | Transmission speed (baud rate)                            | 0600bpc     |
| 4     | Dauurate     | Transmission speed (badd rate)                            | 90000hs     |
|       | Format       | Data Format (parity and stop bits)                        | 8N2         |
|       | Language     | Instrument HMI language                                   | Port.       |
|       | Lunguage     |                                                           |             |
| 5     | I CD Color   | Sets the display color (normal or reverse)                | Normal      |
|       |              |                                                           | l           |
|       | Contrast     | Display contrast                                          | 40%         |
|       | Clock        | Adjusts the instrument's internal clock                   | Brasil      |
| 6     | Clock        |                                                           | Brash       |
|       | Display      | Changes the display's operating mode: normal (always      | Normal      |
|       |              | on) or economical (goes off after a period of inactivity) |             |
|       |              | ,                                                         |             |
|       | Reset        | Zero energy and demands                                   |             |
|       |              |                                                           |             |
| 7     | Password     | Enable/disable password to access settings                | Disabled    |
|       |              |                                                           |             |
|       | Ed. Password | Edit the password to access the settings                  | 00021       |
|       |              |                                                           |             |
|       | Threshold    | Current value for hour meter counting                     | 0002,00     |
| 8     |              |                                                           |             |
|       | A Direction  | Configures the current direction (normal or reverse)      | Normal      |
|       |              |                                                           |             |
|       | Restore      | Restores communication parameters to factory default.     |             |
|       | Bluetooth    | Enable/disable Bluetooth connection                       | ON          |
|       |              |                                                           |             |
|       | Ethernet     | Enable/disable Ethernet connection                        | ON          |
| 9*    |              |                                                           |             |
|       | Wi-fi        | Enable/disable Wi-Fi connection                           | ON          |
|       |              |                                                           |             |
|       | Link Check** | Checks the device's LoRa connection to the network        |             |
|       |              |                                                           |             |
|       |              | Function present only for LoRa meters                     |             |
| 10*** | AP Mode      | Activate Access Point                                     |             |
|       |              | Fronting Schooled for an firming the sector for the       |             |
|       |              | Function intended for configuring the meter for the       |             |
| 1     |              | user's WI-FI network.                                     |             |

\*Bluetooth, Ethernet and WI-FI parameters will not be available on LoRa meters \*\*\*Access Point mode only available for meters with Wi-Fi.

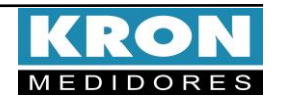

# Connection Diagram Example – TL-00

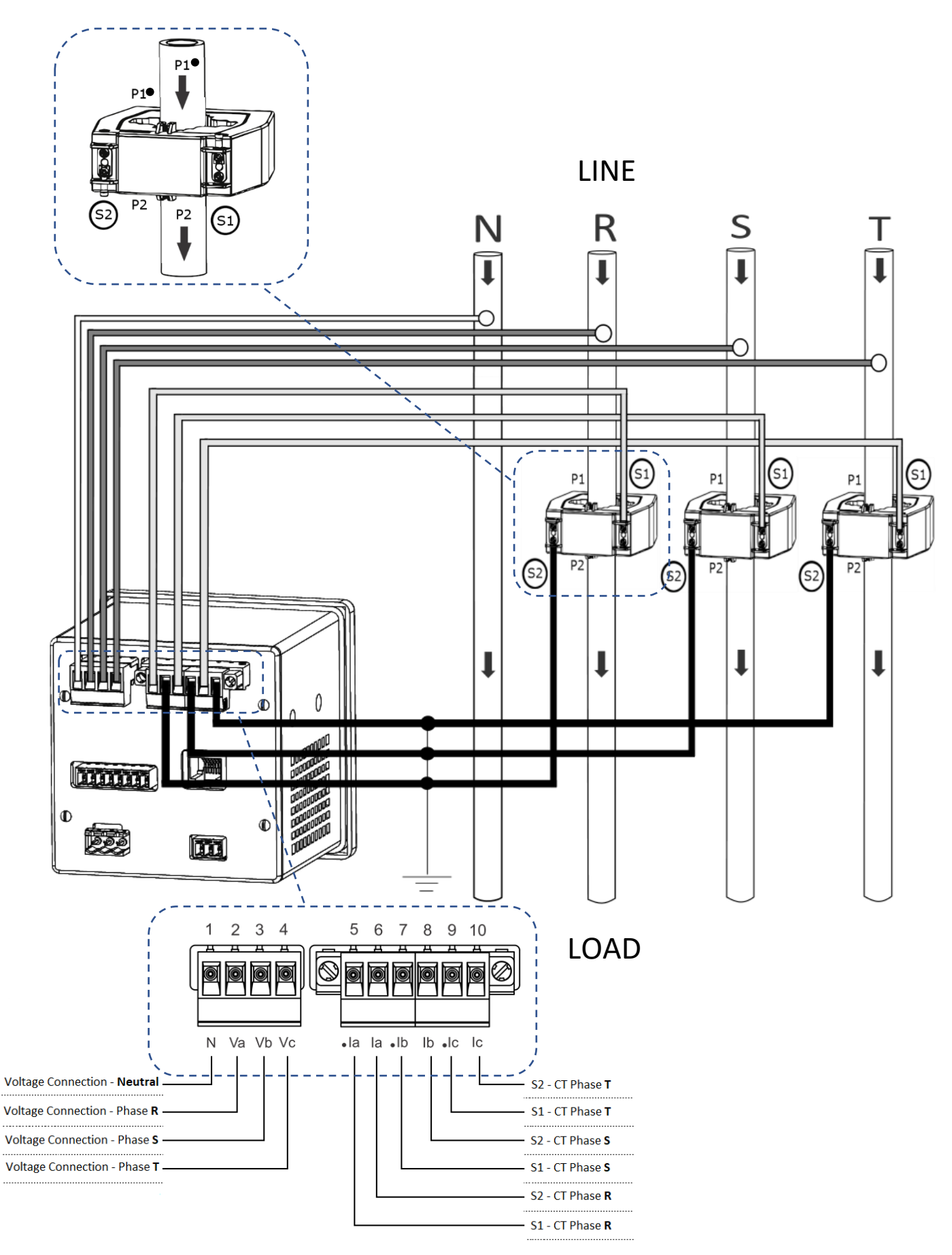

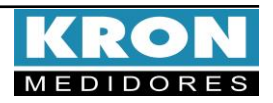

# **Konect Grafic**

### Connection Diagrams (TL configuration)

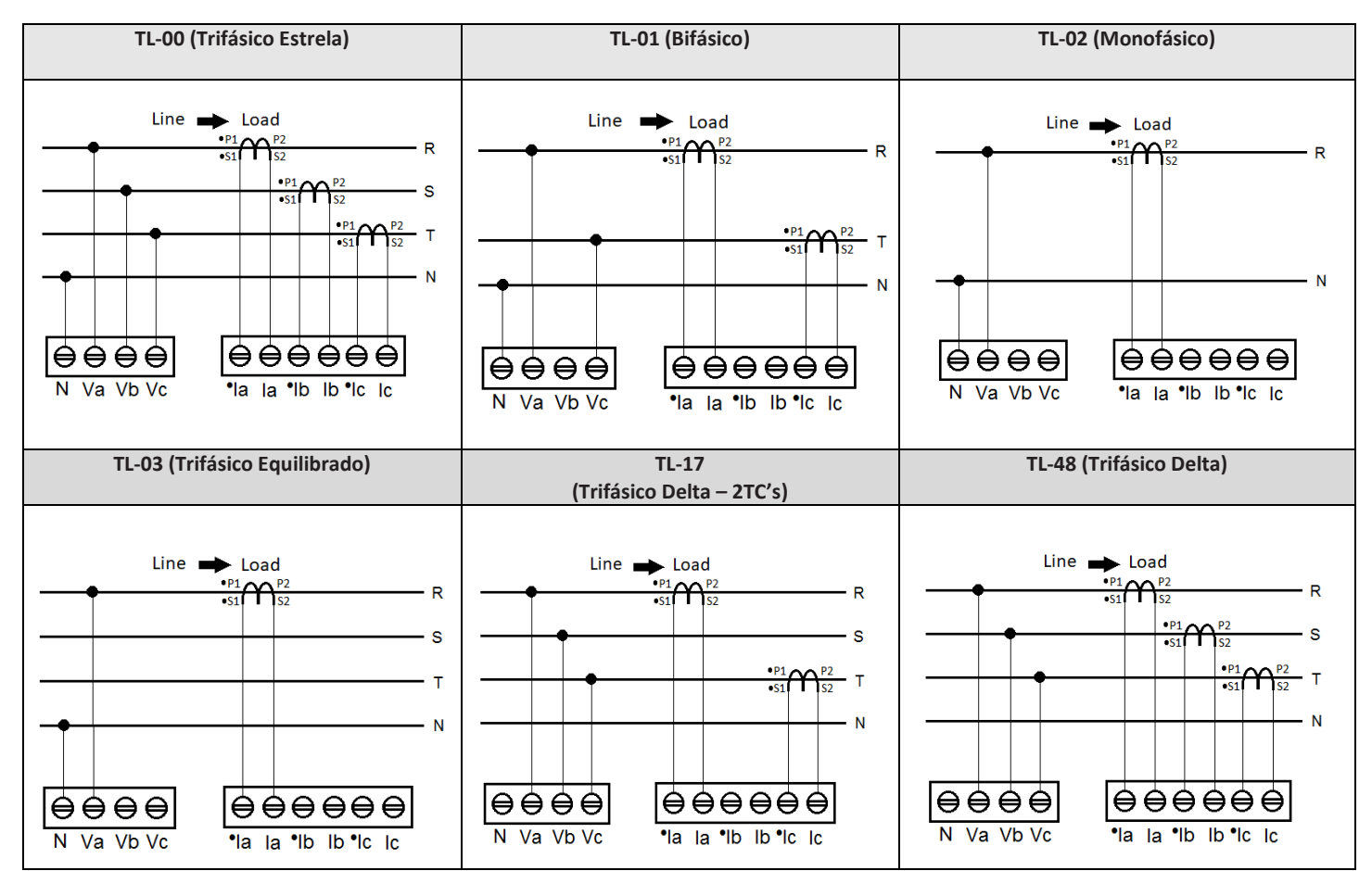

#### FAQ – Frequently Asked Questions

#### a. My meter won't turn on

Check that the connection to terminal E was made as per step 3 and that the applied voltage level is within the working range of the meter supply.

#### b. My meter is not measuring correctly

Check the matching between the voltage and current inputs according to steps **4** and **5**. Also check that the CTs are installed with the correct polarity (Primary from P1 to P2 and secondary from S1 to S2). Check that the TP, TC and TL settings are in accordance with your installation.

#### c. Which parameter should be read to check energy consumption?

To read energy consumption info, the user must verify the Positive Active Energy parameter (EA). This parameter is the first that appears when "MEDICAO ENERGIA" mode is accessed. "EA" is a cumulative value, so, to obtain the energy consumption during a period of time, a prior reading must be subtracted from the current value.

- d. Wi-Fi communication is slow, intermittent or it is not possible to integrate yhe meter into the Wi-Fi network, as well as read it locally or via the cloud
- Check if the network settings were made correctly and if the meter is connected to the Wi-Fi network of interest.
- It is recommended that a minimum download rate of 10MB/s be available for cloud communication.
- Local Reading: Check with the IT team/network administrator to see if port 502 is blocked. If so, request unlocking.
- Reading via the Internet MQTT: Check with the IT team/network administrator to see if port 1883 is blocked. If so, request unlocking.

IT IS A QUICK GUIDE TO SETTING UP AND OPERATING THE KONECT GRAFIC. FURTHER DETAILS CAN BE OBTAINED IN THE COMPLETE PRODUCT MANUAL, ALSO AVAILABLE ON OUR WEBSITE: www.kron.com.br.

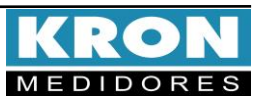